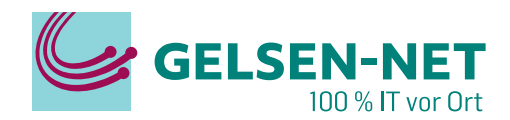

# Anleitung zur Einrichtung einer

FRITZ!Box mit einem Huawei WLAN-ONT

Stand: 01.07.2023

GELSEN-NET Kommunikationsgesellschaft mbH Willy-Brandt-Allee 26 | 45891 Gelsenkirchen T 0209 7020 | info@gelsen-net.de

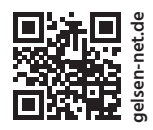

### Anleitung zur Einrichtung einer FRITZ!Box mit einem Huawei WLAN-ONT

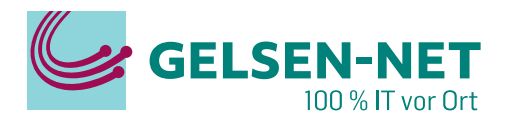

## Diese Anleitung dient als Hilfe bei der Einrichtung einer FRITZ!Box mit einem Huawei WLAN-ONT.

#### Voraussetzung:

Benötigte Mittel: Computer/Notebook mit Netzwerkanschluss FRITZ!Box Huawei WLAN-ONT 2x LAN-Kabel

Ihr Computer verfügt über eine Netzwerkkarte und die automatische IP-Adressvergabe (DHCP) ist aktiviert. Dies ist bei den meisten Computern voreingestellt. Da diese Einstellung, abhängig vom eingesetzten Betriebssystem, auf unterschiedliche Weise konfiguriert wird, lesen Sie dies bitte im Handbuch für Ihr Betriebssystem nach.

Verbinden Sie das Netzteil zuerst mit der FRITZ!Box und anschließend mit der 230 V Stromversorgung. Verbinden Sie nun mithilfe eines Netzwerkkabels den PC/Notebook (Netzwerkkarte) mit dem LAN-Anschluss 2, 3 oder 4 der FRITZ!Box.

#### Die Verbindung zwischen der FRITZ!Box und dem Huawei WLAN-ONT erfolgt zu einem späteren Zeitpunkt!

Warten Sie bis die Netzwerkkarte sich konfiguriert hat (~30 Sek). Öffnen Sie jetzt Ihren Internetbrowser (z. B. Internet Explorer, Google Chrome, Firefox) und geben ,http://fritz.box' in die Adresszeile ein.

| FRITZ! | FRITZ!Box 7530                                                                                                    |  |
|--------|----------------------------------------------------------------------------------------------------|--|
|        | Willkommen bei Ihrer FRITZ!Box                                                                                                    |  |
|        | Bitte melden Sie sich mit Ihrem Kennwort an.<br>Kennwort                                                                                                    |  |
|        | Hinwels:<br>Die FRITZIBox-Benutzeroberfläche ist ab Werk mit einem<br>individuellen Kennwort gesichert. Dieses Kennwort finden Sie<br>auf der Unterseite Ihrer FRITZIBox. |  |
|        | Kennwort vergessen? Anmelden                                                                                                    |  |

Die Fritz!Box fragt nun nach einem Kennwort. Dieses steht in der Regel auf der Unterseite der Fritz!Box.

#### ANLEITUNG ZUR EINRICHTUNG EINER FRITZ!BOX MIT EINEM HUAWEI WLAN-ONT

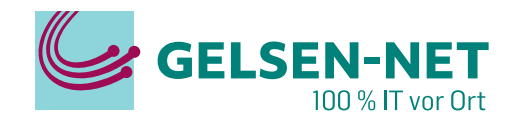

Beenden Sie bitte den Assistenten, indem Sie auf Abbrechen klicken.

| Epirz: | FRITZ!Box 7530                                                                                                    | FRITZINAS                                                                                                    | MyFRITZ!                                                  | ŧ |
|--------|----------------------------------------------------------------------------------------------------|----------------------------------------------------------------------------------------------------|-----------------------------------------------------------|---|
|        | Herzlich Willkommen                                                                                                    |                                                                                                    |                                                           |   |
|        | Dieser Assistent unterstützt Sie bei der Einrichtung Ihrer FRITZIBox.<br>In wenigen Schritten werden alle notwendigen Grundeinstellungen vorgenommen.<br>später fortsetzen.<br>Wenn Sie stattdessen Einstellungen in Ihre FRITZIBox übernehmen möchten, die zu<br>Gerät gesichert wurden, klicken Sie hier: Einstellungen übernehmen. Der Einrichtur | Sie können den Assistenten jederzeit abl<br>vor in einer anderen FRITZIBox oder in ei<br>ngsassistent wird dadurch beendet. | brechen und die Einrichtung<br>nem kompatiblen Speedport- |   |
|        |                                                                                                    |                                                                                                    | Weiter Abbrechen                                          |   |

Es folgt eine Pop-Up-Meldung, bei der Sie mit Assistent beenden den Abbruch des Assistenten bestätigen.

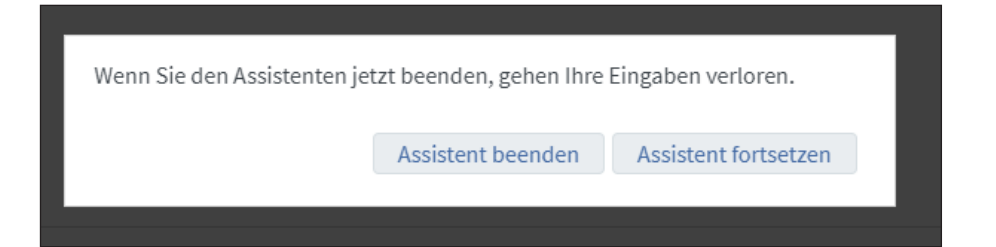

#### Sie befinden sich nun auf der Startseite Ihrer FRITZ!Box.

| FpirZ!                            | FRITZ!Box 7530                                                                             | FRITZINAS MyFRITZI                                                                                                    |  |  |  |
|-----------------------------------|--------------------------------------------------------------------------------------------|----------------------------------------------------------------------------------------------------|--|--|--|
|                                   | Assistenten                                                                                | (                                                                                                    |  |  |  |
| 0bersicht                         | Einrichten Schritt für Schritt mit den Assistenten                                         |                                                                                                    |  |  |  |
| Internet                          | <ul> <li>Telefoniegeräte verwalten</li> </ul>                                              | Sicherheit                                                                                                    |  |  |  |
| Telefonie                         | Dieser Assistent unterstützt Sie beim Anschließen und Einrichten<br>Ihrer Telefoniegeräte. | Auflistung von FRITZIBox-Einstellungen, die den Zugriff auf die FRITZIBox aus dem<br>Internet oder Heimnetz regeln, und Hinweise auf unsicher einzustufende |  |  |  |
| Heimnetz                          | Eigene Rufnummern verwalten                                                                | Einstellungen                                                                                                    |  |  |  |
| WLAN                              | Hier können Sie mit Hilfe des Assistenten Rufnummern hinzufügen                            | Einstellungen sichern und wiederherstellen                                                                                                    |  |  |  |
| DECT                              | und bearbeiten.                                                                            | Sichern Sie dauerhaft die von Ihnen vorgenommenen FRITZIBox-Einstellungen auf<br>Ihrem Computer oder stellen Sie die Einstellungen wieder her.              |  |  |  |
| Ciagnose                          | Dieser Assistent hilft Ihnen bei der Einrichtung, Bearbeitung und                          | Update                                                                                                    |  |  |  |
| System                            | Oberprüfung ihres Internetzugangs.                                                         | Es wird geprüft, ob für Ihre FRITZIBox eine neues FRITZIOS zur Verfügung steht und<br>auf Wunsch aktualisiert.                                              |  |  |  |
| Assistenten                       | Cie können den Zustand und die Einstellungen der EDITZIBer                                 | Push Service einrichten                                                                                                    |  |  |  |
|                                   | überprüfen lassen. Die Ergebnisse der Diagnose können<br>gespeichert werden.               | Push Services senden Ihnen regelmäßig oder bei bestimmten Ereignissen E-Mails<br>zum Beispiel mit den Verbindungs- und Nutzungsdaten der FRITZIBox.         |  |  |  |
| nsicht: Erweitert Inhalt Handbuch |                                                                                            |                                                                                                    |  |  |  |
| Newsletter avm.de                 |                                                                                            |                                                                                                    |  |  |  |

Wählen Sie in der Navigationsleiste den Menüpunkt Internet -> Zugangsdaten aus.

#### ANLEITUNG ZUR EINRICHTUNG EINER FRITZ!BOX MIT EINEM HUAWEI WLAN-ONT

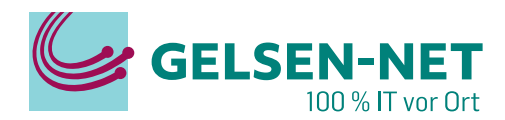

| Eptr7             | FRITZ!Box 753                                                                  | 30                                              |                                 | FRITZINAS        | MyFRITZ!   | 1         |
|-------------------|--------------------------------------------------------------------------------|-------------------------------------------------|---------------------------------|------------------|------------|-----------|
|                   | Internet > Zugangsdater                                                        |                                                 |                                 |                  |            | ?         |
| O Oburitati       | Internetzugang                                                                 | LISP AVM-Dienste                                | DNS-Server                      |                  |            |           |
| Online-Monitor    | Auf dieser Seite können Sie<br>Internetanbleter<br>Wählen Sie Ihren Internetar | die Daten Ihres Internetzugangs<br>nbieter aus. | einrichten und den Zugang bei I | Bedarf anpassen. |            |           |
| Zugangsdaten      | Internetanbieter                                                               | Bitte wählen                                    | ~                               |                  |            |           |
| DSL-Informationen |                                                                                |                                                 |                                 |                  |            |           |
| P Heimnetz        |                                                                                |                                                 |                                 |                  |            |           |
| 🗇 WLAN            |                                                                                |                                                 |                                 |                  |            |           |
| L DECT            |                                                                                |                                                 |                                 |                  | Obernehmen | Abbrechen |
| 0.00              |                                                                                |                                                 |                                 |                  |            |           |

Klicken Sie auf den Pfeil in der Schaltfläche Bitte wählen... und wählen Vorhandener Zugang über LAN aus. Anschließend bestätigen Sie mit Übernehmen.

| Entry!                                                                                                    | FRITZ!Box 75                                                                             | 30                                              |                                                                            |                                                                                         | FRITZINAS                                                                        | MyFRITZ!              | :           |
|----------------------------------------------------------------------------------------------------|------------------------------------------------------------------------------------------|-------------------------------------------------|----------------------------------------------------------------------------|-----------------------------------------------------------------------------------------|----------------------------------------------------------------------------------|-----------------------|-------------|
| CRAIL S.                                                                                                    | Internet > Zugangsda                                                                     | ten                                             |                                                                            |                                                                                         |                                                                                  |                       | ?           |
| Obersicht     Obersicht     Obersich | Internetzugang                                                                           | LISP                                            | AVM-Dienste                                                                | DNS-Server                                                                              |                                                                                  |                       |             |
| Internet ^<br>Online-Monitor                                                                                                    | Auf dieser Seite können S<br>Internetanbieter<br>Wählen Sie Ihren Internet               | ie die Daten                                    | Ihres Internetzugangs                                                      | einrichten und den Zugang                                                               | bei Bedarf anpassen.                                                             |                       |             |
| Zugangsdaten<br>DSL-Informationen                                                                                                    | Internetanbieter                                                                         | vo                                              | rhandener Zugang üb                                                        | er LAN 👻                                                                                |                                                                                  |                       |             |
| Selefonie ↓ Telefonie ↓ Heimnetz                                                                                                    | Sie können die FRITZ<br>Netzwerk angeschlos<br>Achtung:                                  | Box an einen<br>sen.                            | n bereits vorhandener                                                      | n Internetzugang nutzen. Die                                                            | FRITZIBox wird dazu nicht am DS                                                  | SL-Anschluss, sondern | am Router / |
| WLAN     DECT     Diagnose                                                                                                    | <ul> <li>Verbinden Sie die</li> <li>Die FRITZIBox arb</li> <li>Beim Übernehme</li> </ul> | Buchse "LAN<br>eitet nun sell<br>n der Einstell | l 1" der FRITZIBox per<br>bst als Router und stel<br>lungen wird der Netzw | Netzwerkkabel mit dem Ro<br>It ein Netzwerk mit einem ei<br>verkadressbereich der FRITZ | uter / Netzwerk.<br>genen Netzwerkadressbereich zu<br>IBox automatisch geändert. | r Verfügung.          |             |
| (     System                                                                                                    | Verbindungseinstellung                                                                   | en                                              |                                                                            |                                                                                         |                                                                                  |                       |             |
| sa Assistenten                                                                                                    | Die Verbindungseinstellu                                                                 | ngen sind be                                    | reits auf die am häufij                                                    | psten verwendeten Werte eir                                                             | ngestellt. Bei Bedarf können Sie di                                              | iese Werte verändern. |             |
| Ansicht: Erweitert Inhalt Handbuch<br>Rechtliches Tipps & Tricks<br>Newsletter avm.de                                                                                                    | Verbindungseinstellu                                                                     | ngen ändern                                     | *                                                                          |                                                                                         |                                                                                  | Obernehmen            | Abbrechen   |

#### Es folgt ein Pop-Up-Hinweis. Hier bestätigen Sie noch einmal mit OK.

| FRITZI FRITZIBox 75     |   | FRITZ!Box 753                                                                     | fritz.box enthält<br>Mit Übernahme der Einstellungen wird die "LAN 1"-Buchse Ihrer FRITZI<br>Box nur WAN-Schnittstelle Gesbiedung zum Interneti. | FRITZINAS     | Myfritz! | 1              |
|-------------------------|---|-----------------------------------------------------------------------------------|----------------------------------------------------------------------------------------------------|---------------|----------|----------------|
|                         |   | Internet > Zugangsdaten                                                           | the set that administrate (recentling set internet).                                                                                             |               |          | $(\mathbf{r})$ |
| 🗊 Übersicht             |   | Internetzugang                                                                    | Achtung:<br>Die Oberfläche ihrer FRITZIBox ist danach nur noch über WLAN, LAN 2,<br>LAN 3, LAN 4 erreichbar.                                     |               |          |                |
| Internet Online-Monitor | ^ | Auf dieser Seite können Sie o<br>Internetanbieter<br>Wählen Sie Ihren Internetanb | GK Abbrechen                                                                                                    | ırf anpassen. |          |                |

#### ANLEITUNG ZUR EINRICHTUNG EINER FRITZ!BOX MIT EINEM HUAWEI WLAN-ONT

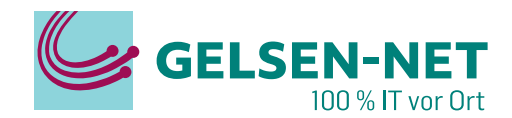

Im Hauptfenster befolgen Sie bitte die Hinweise.

| Eptr7 | FRITZ!Box 7530                                                                                                    | FRITZINAS                           | MyFRITZ!                   | 1        |
|-------|----------------------------------------------------------------------------------------------------|-------------------------------------|----------------------------|----------|
|       | FRITZIBox Netzwerkeinstellungen                                                                                                    |                                     |                            |          |
|       | Die Netzwerkeinstellungen werden jetzt aktualisiert. Dieser Vorgang kann einige Augenblicke dau<br>• Bitte warten Sie etwa eine Minute.<br>• Starten Sie nun alle Geräte neu, die per Netzwerkkabel oder WLAN an die FRITZIBox angeschlos<br>können. | vern.<br>sen sind, damit diese sich | neu mit der FRITZIBax verb | vinden   |
|       | Die FRITZIBox hat eine neue IP-Adresse bekommen und ist jetzt unter <b>192.168.188.1</b> erreichbar.<br>Bitte warten Sie und klicken Sie dann auf 'Zur Übersicht'                                                                                    |                                     |                            |          |
|       |                                                                                                    |                                     | Zur 0                      | bersicht |
|       |                                                                                                    |                                     |                            |          |
|       |                                                                                                    |                                     |                            |          |

#### Verbinden Sie nun über ein Netzwerkkabel die FRITZ!Box (LAN 1) mit einem der LAN Ports des HUAWEI WLAN-ONT.

Falls Sie nach spätestens 2 Minuten keine Verbindung haben, starten Sie das Gerät neu. Dazu machen Sie das Gerät stromlos und schließen den Strom nach ca. 10 Sekunden wieder an.

#### Entfernen Sie nicht die LAN-Kabel!

Warten Sie anschließend ca. 5 Minuten bis sich das Gerät konfiguriert hat.

Nun haben Sie erfolgreich die Internetverbindung eingerichtet und Sie können die Benutzeroberfläche durch Schließen des Browsers oder des Browser-Tabs verlassen.

Hinweis: Deaktivieren Sie das WLAN des HUAWEI WLAN-ONT und entfernen Sie, bis auf die FRITZ!Box, alle kabelgebundenen Geräte vom WLAN-ONT!